# 使用802.1Q封装和Cisco CatOS系统软件在 Catalyst 4500/4000、5500/5000和6500/6000系 列交换机之间建立中继

## 目录

简介 先决条件 要求 使用的组件 规则 什么是中继? 802.1Q中继的基本特征 标记机制 生成树考虑事项 思科实施 配置802.1Q中继 硬件/软件要求 DTP 模式 逐步示例 常见错误 不同的本地 VLAN 不同的 VTP 域 尝试从中继端口删除扩展范围VLAN时出错 中继模式与封装类型不兼容 本文中使用的命令 命令汇总 相关信息

## <u>简介</u>

本文档介绍两台以太网交换机之间的中继概念,并重点介绍IEEE 802.1Q中继标准。在简要描述了 802.1Q中继机制后,本文档介绍了在Catalyst 4500/4000、5500/5000和6500/6000系列交换机上的 实施。提供了完整的示例,以及一些与使用Catalyst OS(CatOS)系统软件的802.1Q中继配置相关的 常见错误。有关使用Cisco IOS®系统软件进行802.1Q中继的示例,请参阅<u>在运行Cisco IOS软件的</u> Catalyst 3550/3560/3750和Catalyst交换机之间配置802.1Q中继。

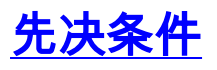

本文档没有任何特定的要求。

### 使用的组件

本文档不限于特定的软件和硬件版本。

#### <u>规则</u>

有关文档规则的详细信息,请参阅 Cisco 技术提示规则。

## <u>什么是中继?</u>

在思科术语中,TRUNK是传输多个VLAN的点对点链路。TRUNK的用途是在实施VLAN的两台设备 (通常是两台交换机)之间创建链路时保存端口。在此图中,您希望在两台交换机(Sa和Sb)上使 用两个VLAN。实施的第一个简单方法是在设备之间创建两条物理链路。每条物理链路都传输 VLAN的流量:

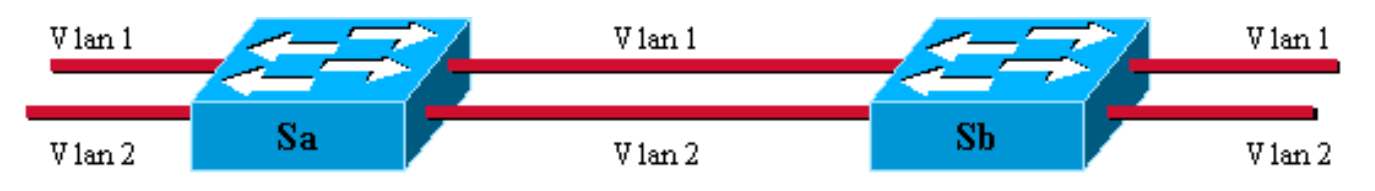

当然,此解决方案无法扩展。如果要添加第三个VLAN,必须牺牲另外两个端口。这种设计在负载 分担方面也效率低下;某些VLAN上的流量可能无法证明专用链路的合理性。中继通过一个物理链 路捆绑虚拟链路,如下图所示:

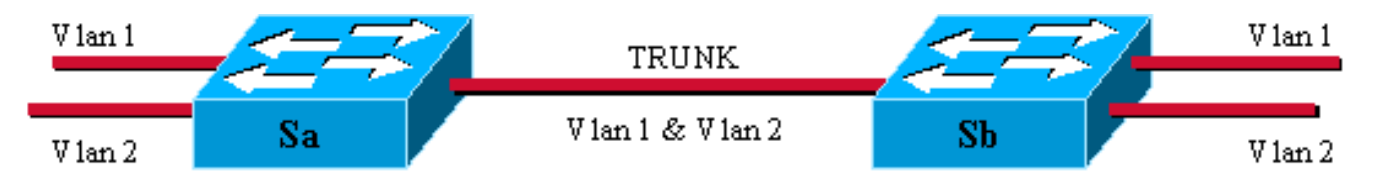

这里,二台交换机之间的唯一物理链路能为所有VLAN运载数据流。为此,链路上发送的每个帧都 标有Sa标记,以便Sb知道它所属的VLAN。存在不同的标记方案。以太网网段最常见的是:

• 交换机间链路(ISL)(原始思科专有ISL协议)

•802.1Q(本文档重点介绍的IEEE标准)

## 802.1Q中继的基本特征

#### <u>标记机制</u>

802.1Q使用内部标记机制。内部表示标记插入帧中:

注意:使用ISL时,帧将被封装。

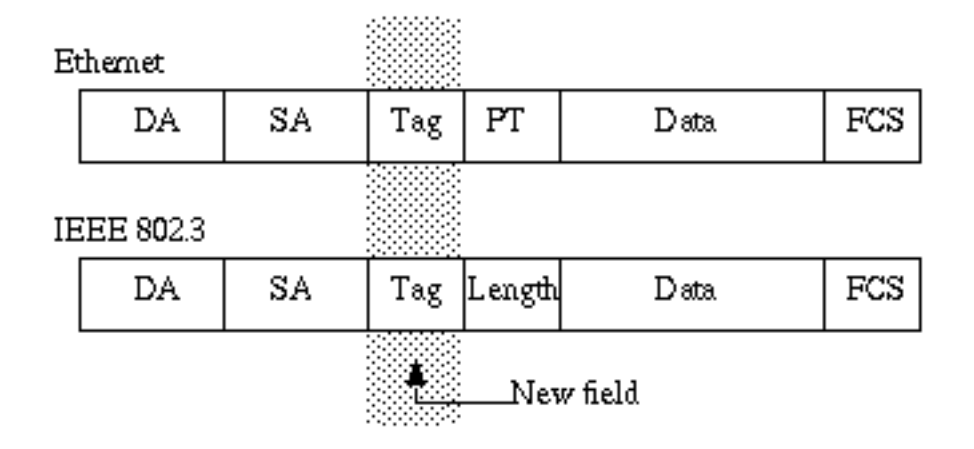

**注意:**在802.1Q中继上,一个VLAN未标记。被称为本地VLAN的VLAN必须在中继的每边进行相同 配置。这样,当您收到没有标记的帧时,您可以推断出帧属于哪个VLAN。

标记机制意味着对帧的修改;中继设备插入一个4字节的标记并重新计算帧校验序列(FCS):

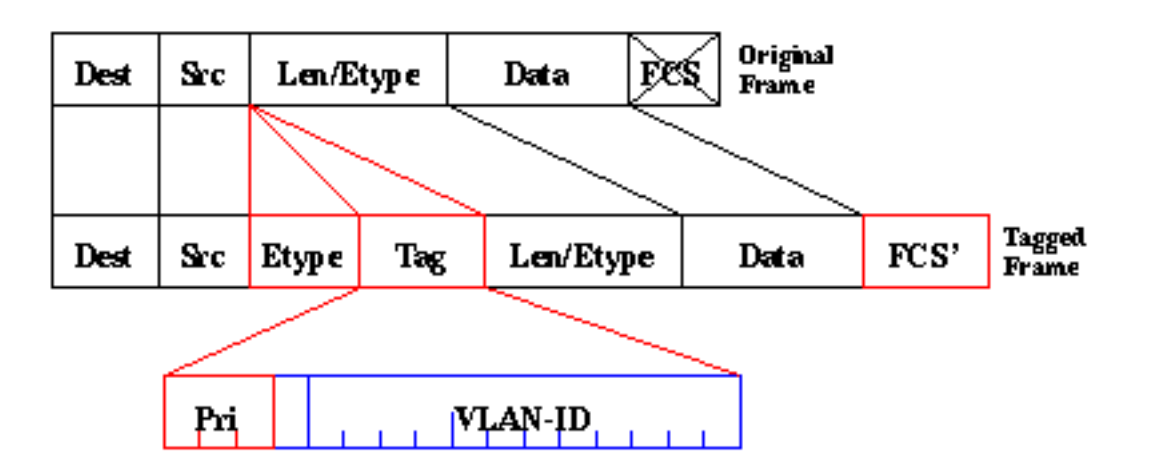

标识802.1Q帧的EtherType字段为0x8100。除12位VLAN-ID外,还保留3位用于IEEE 802.1p优先级 标记。

**注意:**将标记插入到已具有最大以太网大小的帧中会创建一个1522字节的帧,接收设备可将其视为 "小巨人"。IEEE 802.3委员会正在扩展最大标准帧大小以解决此问题。

#### 生成树考虑事项

802.1Q标准不仅仅是标记机制。它还定义了在本地VLAN上为网络中的所有VLAN运行的唯一生成树 实例。与每个VLAN运行一个生成树协议(STP)实例的每VLAN生成树(PVST)网络相比,这种单一生 成树(MST)网络缺乏一定的灵活性。思科开发PVST+,以便通过使用隧道机制运行多个STP实例 (即使在802.1Q网络上)。虽然不在本文档的范围内,但可以简要地描述为使用思科设备将MST区 域(通常是另一供应商的基于802.1Q的网络)连接到PVST区域(通常是基于思科ISL的网络)。 为了实现此目的,无需输入特定配置。理想情况下,混合环境应如下图所示:

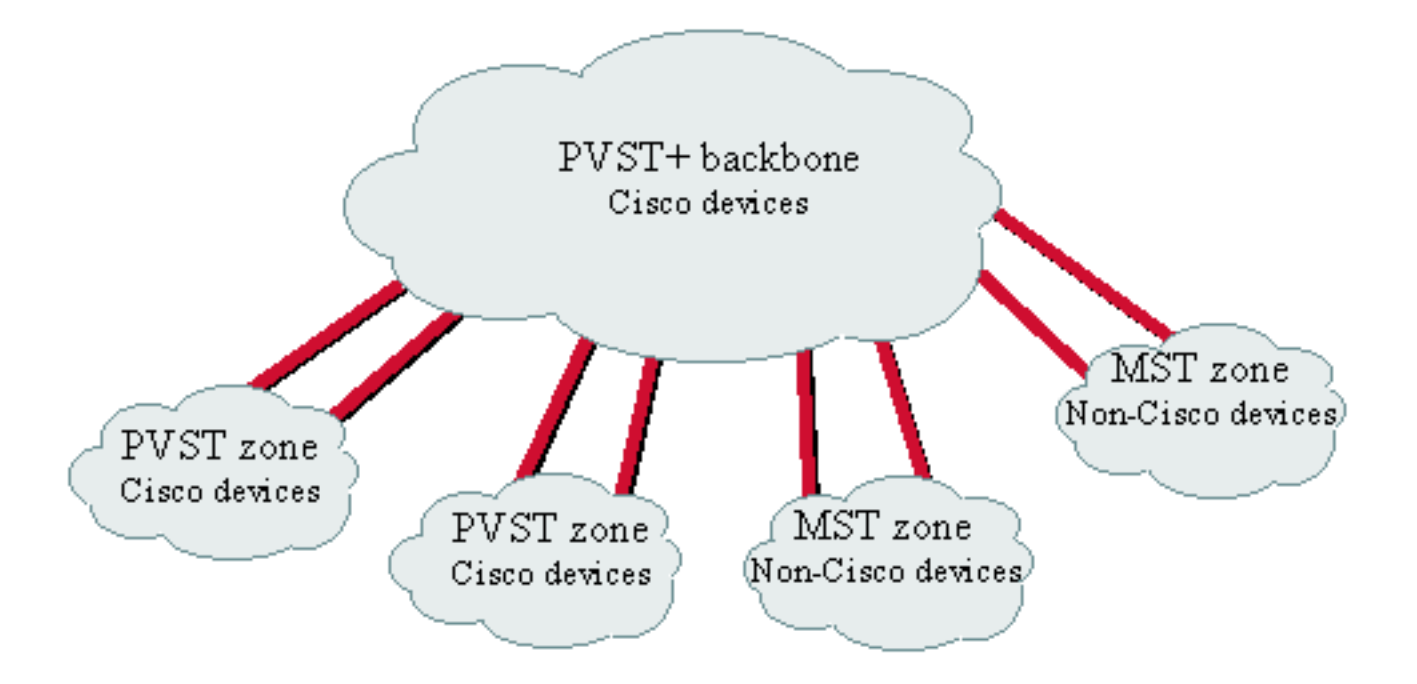

No direct trunk can be established between a MST and PVST zone. There has to be a PVST+ zone in between.

#### <u>思科实施</u>

在当前实施中,思科设备仅支持最多1005个VLAN编号。802.1Q标准允许此限制,该限制用于匹配 ISL可用的VLAN数量。思科在CatOS 5.1中实施了VLAN映射功能,以简化与其他供应商设备的互操 作性,但很少必要。

注意:有关VLAN映<u>射功</u>能的信息,请参阅配置VLAN。

思科还调整了其动态ISL(DISL)协议,并将其转变为动态中继协议(DTP)。DISL可以在两台设备之间 的链路上协商ISL中继;此外,DTP还能协商将要使用的中继封装的类型(802.1Q或ISL)。这是一个 有趣的功能,因为有些思科设备只能支持ISL或802.1Q中的一个,而有些设备却能运行。

在思科的实施中,中继是一个点到点的链路,虽然可能在超过两台设备共享的以太网段上使用 802.1Q封装。此类配置很少需要,但禁用DTP协商仍然可能。

### <u>配置802.1Q中继</u>

#### <u>硬件/软件要求</u>

从软件角度看,802.1Q封装的首次出现是使用CatOS软件4.1。在此版本中,中继配置必须硬编码 ;DTP仅与CatOS 4.2一起出现。请参阅本文<u>档的"</u>DTP模式"部分。

并非所有Catalyst端口都支持802.1Q封装。目前,虽然Catalyst 4500/4000交换机仅支持 802.1Q,但Catalyst 6500/6000系列的端口可以使用802.1Q或ISL封装。根据模块,支持Catalyst 5500/5000中继的端口能够使用802.1Q封装、ISL封装或两者。检查此情况的最佳方法是使用<u>show</u> port capabilities命令。中继容量明确说明:

| Model                 | WS-X5530                                       |
|-----------------------|------------------------------------------------|
| Port                  | 1/1                                            |
| Туре                  | 1000BaseSX                                     |
| Speed                 | 1000                                           |
| Duplex                | full                                           |
| Trunk encap type      | 802.1Q,ISL                                     |
| Trunk mode            | on,off,desirable,auto,nonegotiate              |
| Channel               | no                                             |
| Broadcast suppression | percentage(0-100)                              |
| Flow control          | receive-(off,on,desired),send-(off,on,desired) |
| Security              | no                                             |
| Membership            | static                                         |
| Fast start            | yes                                            |
| Rewrite               | no                                             |
|                       |                                                |

<u>DTP 模式</u>

配置端口进行中继时,可以设置两个参数:中继模式和封装类型(如果该端口支持DTP)。

- •中继的模式定义了端口如何通过其对等体端口协商中继的设置。以下是可能设置的列表:注意 某些模式(开、协商、关)将明确指定端口将在哪种状态中关闭。错误配置可能导致一端处于中继 状态而另一端处于非中继状态的危险、不一致状态。端口on、auto或desirable定期发送DTP帧 。如果中继端口在5分钟内未收到来自其邻居的DTP更新,则auto或desirable中的中继端口将返 回非中继。注:如果运行CatOS软件4.1,则在配置802.1Q中继时,必须使用关闭或非协商模式 禁用任何形式的协商。
- 封装类型允许用户当设置中继时指定是否应该使用802.1Q或ISL。当然,只有使用的模块能够
   同时使用这两个参数时,参数才相关。该参数可以有三个不同的值:

有关所有可<u>能产生的配置的列表,请参阅在快速以太网和千兆以太网端口上配置VLAN中继</u>的可能 快速以太网和千兆以太网中继配置的结果部分。

注意:不同VLAN中继协议(VTP)域中的两台交换机之间不会进行协商。请参阅<u>配置VTP</u>。

### <u>逐步示例</u>

#### <u>网络图</u>

本示例基于非常简单的实验设置,该设置包括通过支持中继的端口链接在一起的两台Catalyst 5500/5000交换机。您需要一根<u>交叉电</u>缆来连接两台交换机。

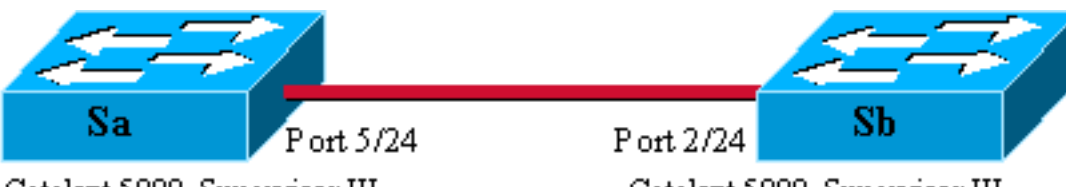

Catalyst 5000, Supervisor III Catos 4.5(5) Ip address 10.0.0.1 in vlan 2 Module 5: WS-X5225R Catalyst 5000, Supervisor III Catos 4.5(6) Ip address 10.0.0.2 in vlan 2 Module 2: WS-X5225R

#### <u>通过连接测试对802.1Q中继进行最小设置</u>

请完成以下步骤:

1. 检查端口的状态是up,但不是中继。将终端连接到交换机的控制台。如有必要,<mark>请参阅文档将</mark> 终端连接到Catalyst交换机的控制台端口。首先,检查设置中涉及的端口的状态。在Sa上使用 命令show port 5/24(在Sb上使用show port 2/24),并检查连接状态: Sa> (enable) show port 5/24 Port Name Status Vlan Level Duplex Speed Type \_\_\_\_\_ \_\_\_\_ **connected** 1 normal a-full a-100 10/100BaseTX 5/24!--- Output suppressed. ﹐您具有该端口的默认值。它是在协商100 MB全双工时发出的,并且已分配给VLAN 1。发出 show trunk 5/24命令以清楚地看到端口未中继并且具有默认模式自动和封装协商。 Sa> (enable) show trunk 5/24 Port Mode Encapsulation Status Native vlan ----------\_\_\_\_\_ auto negotiate not-trunking 1 5/24 *!--- Output suppressed.* 2. 在sc0管理接口上设置IP地址。在交换机Sa上使用set interface sc0 10.0.0.1命令,在交换机 Sb上使用set interface sc0 10.0.0.2命令为两台交换机分配IP地址。show interface命令可确认 管理接口现在已在默认VLAN 1中正确设置: Sa> (enable) set interface sc0 10.0.0.1 Interface sc0 IP address set. Sa> (enable) show interface sl0: flags=51<, POINTOPOINT, RUNNING> slip 0.0.0.0 dest 0.0.0.0 sc0: flags=63<UP,BROADCAST,RUNNING> vlan 1 inet 10.0.0.1 netmask 255.0.0.0 broadcast 10.255.255.255 Sa> (enable) 如果您有来自Cisco设备的show interface命令输出,您就能使用Output Interpreter(仅对注册用 户),显示潜在问题及其纠正方法。 3. 检查Sa和Sb之间的连接。从交换机Sa发出ping 10.0.0.2命令,以证明现在可以到达交换机Sb: Sa> (enable) ping 10.0.0.2 10.0.0.2 is alive Sa> (enable) 4. 在两台交换机上配置相同的VTP域。现在,为两台交换机分配相同的VTP域。如您所见,要使 用DTP协商,必须拥有相同的VTP域。在两台<mark>交换机上</mark>发出set vtp domain cisco命令,以便使 用域名"cisco"配置它们: Sa> (enable) set vtp domain cisco VTP domain cisco modified Sa> (enable) 5. 在每台交换机上创建VLAN 2。在两台交换机上发出set vlan 2 命令以创建VLAN 2。如果交换 机已通过中继链接,则只需在一台交换机上发出该命令,而另一台交换机将通过VTP自动获取 该命令。由于您尚未建立中继,因此Sa和Sb之间没有VTP通信: Sa> (enable) set vlan 2 Vlan 2 configuration successful Sa> (enable) 6. 将管理接口更改为VLAN 2。现在,您将两台交换机的管理接口移到VLAN 2中。这样,您就表 明在建立中继之前Sa和Sb之间没有通信。在每台<u>交换机上发</u>出set interface sc0 2命令,以便 在VLAN 2中移动sc0接口。发出show interface 命令以检查该命令是否有效: Sa> (enable) set interface sc0 2 Interface sc0 vlan set. Sa> (enable) show interface sl0: flags=51<UP,POINTOPOINT,RUNNING> slip 0.0.0.0 dest 0.0.0.0 sc0: flags=63<UP,BROADCAST,RUNNING> vlan 2 inet 10.0.0.1 netmask 255.0.0.0 broadcast 10.255.255.255

Sa> (enable)

7. 检查两台交换机之间的连接是否中断。现在<u>从Sa对Sb执行ping 10.0.0.2</u>失败,这证明交换机之

#### 间的VLAN 2中没有连接:

Sa> (enable) ping 10.0.0.2
no answer from 10.0.0.2
Sa> (enable)

8. 检查端口功能。在开始配置TRUNK之前,可以使用show port capabilities命<mark>令检查</mark>两个端口是 否都能实施802 1Q中继

| Sa> (enable) <b>show port</b> | capabilities 5/24                 |
|-------------------------------|-----------------------------------|
| Model                         | WS-X5225R                         |
| Port                          | 5/24                              |
| Туре                          | 10/100BaseTX                      |
| Speed                         | auto,10,100                       |
| Duplex                        | half,full                         |
| Trunk encap type              | 802.1Q,ISL                        |
| Trunk mode                    | on,off,desirable,auto,nonegotiate |
| Channel                       | 5/23-24,5/21-24                   |
| Broadcast suppression         | percentage(0-100)                 |
| Flow control                  | receive-(off,on),send-(off,on)    |
| Security                      | yes                               |
| Membership                    | static,dynamic                    |
| Fast start                    | yes                               |
| Rewrite                       | yes                               |
| Sa> (enable)                  |                                   |

9. 将中继封装配置为802.1Q。现在必须配置Sa上的中继。在步骤1中,您看到两个端口都处于默认中继模式auto,封装类型协商。组合auto-auto不会启动中继。这是正常的;每边都愿意成为中继,但是只有远端进行请求才愿意。考虑默认配置:您只需将一端的中继模式更改为desirable,即可启用中继。这是因为在理想模式中的端口通知其邻居它想建立中继。如果提示远程(采用自动模式)连接到中继时,便足于建立Trunk。如果在子接口上配置encapsulationdot1q,这意味着VLAN不能在系统中再次使用,因为在内部,6500或7600会分配VLAN,然后将该子接口设置为该子接口的唯一成员。因此,不可能有VLAN,然后尝试在子接口中使用

,反之亦然。要解决此问题,请创建中继端口,而不是子接口,这样所有接口中都可以看到 VLAN。如果需要子接口,则子接口中添加的VLAN不能用于其他端口。您还需要指定要使用的 封装。这是因为两个端口都支持ISL,当两端都处于协商模式时,首先选择此封装。命令的语 法是:set trunk module/*port* [on |关闭 |期望 |自动 |nonegotiate] [vlan\_range] [isl | dot1q | negotiate]。在交换<u>机Sa上发出set trunk 5/24 dot1q desirable</u>命令:

```
Sa> (enable) set trunk 5/24 dot1q desirable
Port(s) 5/24 trunk mode set to desirable.
Port(s) 5/24 trunk type set to dot1q.
1997 May 07 17:32:01 %DTP-5-TRUNKPORTON:Port 5/24 has become dot1q trunk
1997 May 07 17:32:02 %PAGP-5-PORTFROMSTP:Port 5/24 left bridge port 5/24
1997 May 07 17:32:13 %PAGP-5-PORTTOSTP:Port 5/24 joined bridge port 5/24
```

10. 检验TRUNK是否已打开。上一命令的控制台日志清楚地显示端口已移至中继,但您也可以在 Sa上发出<u>show trunk 5/24</u>命令,在Sb上<u>发出show trunk 2/24</u>命令以便检查。您可以看到两个 输出之间的细微差异:Sa上的端口处于期望的模式,而Sb上的端口处于自动模式。更有趣的 是,Sa上的封装是dot1q,而Sb**上的封装是**n-dot1q。这表明Sb将其封装协商为dot1q。如果 您未在Sa上指定封装,则两个端口都会以n-isl封装结束:

| Sa> (enab. | ie, snow crum | L J/24          |               |             |
|------------|---------------|-----------------|---------------|-------------|
| Port       | Mode          | Encapsulation   | Status        | Native vlan |
|            |               |                 |               |             |
| 5/24       | desirable     | dotlq           | trunking      | 1           |
| Port       | Vlans allowed | d on trunk      |               |             |
| 5/24       | 1-1005        |                 |               |             |
| Port       | Vlans allowed | d and active in | management do | main        |
| 5/24       | 1-2           |                 |               |             |

Port Vlans in spanning tree forwarding state and not pruned \_\_\_\_\_ 5/24 1-2 Sa> (enable) Sb> (enable) show trunk 2/24 Port Mode Encapsulation Status Native vlan -----\_\_\_\_\_ \_\_\_\_\_ \_\_\_\_\_ n-dot1q 2/24 auto trunking 1 *!--- Output suppressed.* 

如果您从您的Cisco设备中输出了show trunk命令,您就能使用输出Interpreter(仅对注册用户 )显示潜在问题及其修正方法。

11. 检查连接。您只需从Sa ping Sb,即可检查VLAN 2现在是否正在通过您的中继: Sa> (enable) ping 10.0.0.2 10.0.0.2 is alive Sa> (enable)

<u>设置本征VLAN</u>

请完成以下步骤:

1. 发出**set vlan**命令。set vlan 2 5<u>/24命令用</u>于为特定VLAN分配端口。在中继端口的情况下,它 会将本征VLAN更改为VLAN 2。当然,您需要在Sb上使用set vlan 2<u>/24执行相同操作</u>: Sa> (enable) **set vlan 2 5/24** 

Sa> (enable)

在更改Sb上的本征VLAN之前,Sa和Sb配置之间现在存在不一致。中继的两端没有相同的本 征VLAN配置。此处,Sb控制台上显示一些警告消息。**注意:**报告不一致情况的交换机可能不 同,具体取决于哪个交换机是VLAN 1和VLAN 2的根网桥。

Sb> (enable) 2000 Dec 07 16:31:24 %SPANTREE-2-RX\_1QPVIDERR: Rcved
pvid\_inc BPDU on 1Q port 2/24 vlan 1.
2000 Dec 07 16:31:24 %SPANTREE-2-TX\_BLKPORTPVID: Block 2/24 on xmtting
vlan 2 for inc peer vlan.
2000 Dec 07 16:31:24 %SPANTREE-2-RX\_BLKPORTPVID: Block 2/24 on rcving
vlan 1 for inc peer vlan 2.

Sb> (enable)
Sb> (enable) set vlan 2 2/24
VLAN 2 modified.
VLAN 1 modified.
VLAN Mod/Ports
---- -----2 2/24
Sb> (enable) 2000 Dec 07 16:31:46 %SPANTREE-2-PORTUNBLK: Unblock
previously inc port 2/24 on vlan 1.
2000 Dec 07 16:31:48 %SPANTREE-2-PORTUNBLK: Unblock previously inc
port 2/24 on vlan 2.

本征VLAN不匹配已纠正,一切恢复正常。

|    |            |                      | _,            | 1-0      |                            |
|----|------------|----------------------|---------------|----------|----------------------------|
| 2. | 检查结果。      | 。现在,只需·              | 使用show trunk  | 5/24命令检查 | 中继上 <mark>这些命令的结</mark> 果: |
|    | Sa> (enabl | le) <b>show trun</b> | k 5/24        |          |                            |
|    | Port       | Mode                 | Encapsulation | Status   | Native vlan                |
|    |            |                      |               |          |                            |
|    | 5/24       | desirable            | dotlq         | trunking | 2                          |

#### <u>指定TRUNK上允许的VLAN</u>

请完成以下步骤:

1. 创建其他VLAN。当您创建一个新的中继时,它默认运载网络上所有现有的VLAN。您将看到如何限制中继上允许的VLAN列表。首先,您必须创建两个额外的VLAN(3和4)。例如,您可以在Sa上发出set vlan 3命令和set vlan 4命令,以创建其他VLAN。您只需在一台交换机上输入命令;VTP将此信息传播给另一台交换机。注意:无论使用802.1Q还是ISL封装,此部分配置都完全相同。

Sa> (enable) set vlan 3
Vlan 3 configuration successful
Sa> (enable) set vlan 4
Vlan 4 configuration successful

 从中继中删除VLAN。使用命令clear trunk module/port vlan-list可以从给定中继中删除一个或 多个VLAN。此处,您创建的四个VLAN在中继上定义。在Sa上使用clear trunk 5/24 2-3<u>命令</u> <u>,在Sb上使</u>用clear trunk 2/<u>24 2-3命令删除</u>VLAN 2和VLAN 3。您可以使用show trunk 5/24命 令检查clear命<u>令的结果</u>。现在,只有VLAN 1和VLAN 4通过Sa和Sb之间的中继。Sa和Sb之间 的ping现在失败:

| Port                                                                                                    | Mode                                                                                                    | Encapsulation                                                                                                | Status                                                    | Native vlan                                                            |
|----------------------------------------------------------------------------------------------------|----------------------------------------------------------------------------------------------------|----------------------------------------------------------------------------------------------------|-----------------------------------------------------------|------------------------------------------------------------------------|
| 5/24                                                                                                    | desirable                                                                                                    | dotlq                                                                                                    | trunking                                                  | 2                                                                      |
| Port                                                                                                    | Vlans allow                                                                                                    | ed on trunk                                                                                                  |                                                           |                                                                        |
| 5/24                                                                                                    | 1,4-1005                                                                                                    |                                                                                                    |                                                           |                                                                        |
| Port                                                                                                    | Vlans allow                                                                                                    | red and active in                                                                                            | management                                                | domain                                                                 |
| 5/24                                                                                                    | 1,4                                                                                                    |                                                                                                    |                                                           |                                                                        |
| ort                                                                                                    | Vlans in sp                                                                                                    | anning tree forw                                                                                             | arding state                                              | and not prune                                                          |
|                                                                                                    |                                                                                                    |                                                                                                    |                                                           |                                                                        |
| 5/24<br><b>重新激</b>                                                                                           | <sub>1,4</sub><br>舌VLAN。要将                                                                                                    | WLAN重新添加到                                                                                                    | 到中继上,请                                                    | 使 <u>用set trunk</u>                                                    |
| 5/24<br><b>重新激</b><br>Sa> (ena<br>Adding 、                                                                   | 1,4<br>舌VLAN。要将<br>able) set trun<br>/lans 2 to all                                                                                                    | WLAN重新添加到<br>k 5/24 2<br>owed list.                                                                          | 到中继上,请                                                    | i使 <u>用set trunk</u>                                                   |
| 5/24<br><b>重新激</b><br>Sa> (ena<br>Adding ¬<br>Port(s)<br>Sa> (ena                                            | 1,4<br>舌VLAN。要将<br>able) <b>set trun</b><br>7lans 2 to all<br>5/24 allowed<br>able) <b>show tru</b>                                                                         | VLAN重新添加3<br>k 5/24 2<br>owed list.<br>vlans modified t<br>nk                                                | <b>到中继上,请</b><br>。1-2,4-1005                              | 使 <u>用set trunk</u>                                                    |
| 5/24<br>重新激;<br>a> (ena<br>dding v<br>ort(s)<br>a> (ena<br>ort                                               | 1,4<br>舌VLAN。要将<br>able) set trun<br>zlans 2 to all<br>5/24 allowed<br>able) show tru<br>Mode                                                                               | VLAN重新添加3<br>k 5/24 2<br>owed list.<br>vlans modified t<br>nk<br>Encapsulation                               | <b>到中继上,请</b><br>o 1-2,4-1005<br>Status                   | 使 <mark>用set trunk</mark><br>Native vlan                               |
| 5/24<br>重新激流<br>a> (ena<br>dding v<br>Port(s)<br>Ga> (ena<br>Port<br>5/24                                    | 1,4<br>舌VLAN。要将<br>able) set trun<br>rlans 2 to all<br>5/24 allowed<br>able) show tru<br>Mode<br>desirable                                                                  | VLAN重新添加3<br>k 5/24 2<br>owed list.<br>vlans modified t<br>nk<br>Encapsulation<br>dotlq                      | <b>创中继上,请</b><br>o 1-2,4-1005<br>Status<br>trunking       | 使 <mark>用set trunk</mark><br>Native vlan<br>2                          |
| 5/24<br><b>重新激</b><br>a> (ena<br>dding v<br>ort(s)<br>a> (ena<br>ort<br><br>5/24<br>ort                      | 1,4<br>舌VLAN。要将<br>able) set trun<br>/lans 2 to all<br>5/24 allowed<br>able) show tru<br>Mode<br>desirable<br>Vlans allow                                                   | VLAN重新添加3<br>k 5/24 2<br>owed list.<br>vlans modified t<br>nk<br>Encapsulation<br><br>dotlq<br>red on trunk  | <b>]] 中继上,请</b><br>o 1-2,4-1005<br>Status<br><br>trunking | • 使 <mark>用set trunk</mark><br>• * * * * * * * * * * * * * * * * * * * |
| /24<br><b>新激</b><br>> (ena<br>ding v<br>rt(s)<br>> (ena<br>rt<br>/24<br>rt<br>/24<br>rt<br>/24               | 1,4<br><b>舌VLAN。要将</b><br>able) <b>set trun</b><br>vlans 2 to all<br>5/24 allowed<br>able) <b>show tru</b><br>Mode<br>desirable<br>Vlans allow<br>                          | VLAN重新添加3<br>k 5/24 2<br>owed list.<br>vlans modified t<br>.nk<br>Encapsulation<br><br>dotlq<br>red on trunk | <b>到中继上,请</b><br>o 1-2,4-1005<br>Status<br><br>trunking   | 使 <mark>用set trunk</mark><br>Native vlan<br>2                          |
| /24<br>(ding 、<br>rt(s)<br>> (ena<br>rt<br>> (ena<br>rt<br>/24<br>ert<br>/24<br>ert                          | 1,4<br><b>舌VLAN。要将</b><br>able) <b>set trun</b><br>vlans 2 to all<br>5/24 allowed<br>able) <b>show tru</b><br>Mode<br>desirable<br>Vlans allow<br>1-2,4-1005<br>Vlans allow | VLAN重新添加3<br>k 5/24 2<br>owed list.<br>vlans modified t<br>nk<br>Encapsulation<br>dotlq<br>red on trunk      | <b>到中继上,请</b><br>o 1-2,4-1005<br>Status<br>trunking       | 使 <mark>用set trunk</mark><br>Native vlar<br>2<br>domain                |
| 5/24<br><b>重新激</b><br>dding<br>ort(s)<br>a> (ena<br>ort<br>5/24<br>ort<br>5/24<br>ort<br>5/24<br>ort<br>5/24 | 1,4<br><b>舌VLAN。要将</b><br>able) <b>set trun</b><br>rlans 2 to all<br>5/24 allowed<br>able) <b>show tru</b><br>Mode<br>desirable<br>Vlans allow<br><br>1-2,4                 | VLAN重新添加3<br>k 5/24 2<br>owed list.<br>vlans modified t<br>nk<br>Encapsulation<br>dotlq<br>red on trunk      | <b>到中继上,请</b><br>o 1-2,4-1005<br>Status<br>trunking       | 使用set trunk<br>Native vlar<br>                                         |

<

5/24 1-2,4

VLAN 2现在在中继上再次流动。从Sa ping Sb是可能的。

## <u>常见错误</u>

#### <u>不同的本地 VLAN</u>

这是频繁的配置错误。在802.1Q中继两端配置的本征VLAN必须相同。请记住,收到无标记帧的交换机会将其分配给中继的本征VLAN。如果一端配置为本征VLAN 1,另一端配置为本征VLAN 2,则 另一端的VLAN 2上会收到在VLAN 1中发送的帧。这会导致VLAN 1和VLAN 2合并。您没有理由希望合并,并且这可能意味着您的网络中存在一些连接问题。

思科设备通常会警告您本征VLAN不匹配。请参阅"设置本<u>征VLAN"部</u>分的步骤1,了解在本例中在控 制台上收到的错误消息类型。请始终检查交换机的中继配置上的本征VLAN是否相同。

#### <u>不同的 VTP 域</u>

在两台交换机之间创建中继并使用DTP协商时,请仔细检查两台交换机上配置的VTP域是否相同。 位于不同VTP域的两台交换机之间不会进行协商。本节中的示例采用上述工作中继配置。

**注意:**即使两台交换机位于不同的VTP域中,如果在每台交换机上手动添加VLAN,也可以使这些交 换机相互通信。虽然VTP域不匹配,但VLAN通信工作正常。但是,VTP更新不会通过该VLAN上的 此链路传播,因为域不同。

- Sa处于中继模式desirable, encapsulation dot1q
- Sb处于中继模式自动,封装协商
- 两端允许相同的本征VLAN和相同的VLAN

唯一的区别是,您在Sa上分配VTP域"c",在Sb上分配VTP域"cisco":

```
Sa> (enable) show trunk
No ports trunking.
Sa> (enable) show trunk 5/24
      Mode
            Encapsulation Status
                                   Native vlan
Port
               _____
-----
                          _____
5/24
      desirable
               dotlq
                          not-trunking 1
Port
      Vlans allowed on trunk
_____
      _____
5/24
      1-1005
Port
    Vlans allowed and active in management domain
5/24
      1
Port
      Vlans in spanning tree forwarding state and not pruned
_____
      _____
                                            _____
5/24
```

Sb> (enable) **show trunk** No ports trunking. Sb> (enable) **show trunk 2/24** Port Mode Encapsulation Status Native vlan

negotiate not-trunking 1 2/24 auto Port Vlans allowed on trunk \_\_\_\_\_ 2/24 1-1005 Port Vlans allowed and active in management domain \_\_\_\_\_ \_ \_ \_ \_ \_ \_ 2/241 Vlans in spanning tree forwarding state and not pruned Port

\_\_\_\_\_

2/24

Sb> (enable)

你可以看到后备箱没有上来。当您看到这种问题时,请检查交换机上配置的VTP域。发出<u>show vtp</u> <u>domain命</u>令:

Sa> (enable) show vtp domain Domain Index VTP Version Local Mode Password Domain Name \_\_\_\_\_ 1 2 server С Vlan-count Max-vlan-storage Config Revision Notifications \_\_\_\_\_ \_\_\_\_ 8 1023 0 disabled Last Updater V2 Mode Pruning PruneEligible on Vlans \_\_\_\_\_ \_\_\_\_ 10.0.0.1 disabled disabled 2-1000 Sb> (enable) show vtp domain Domain Index VTP Version Local Mode Password Domain Name \_\_\_\_\_\_ \_\_\_\_\_ cisco 1 2 server Vlan-count Max-vlan-storage Config Revision Notifications \_\_\_\_\_ \_\_\_\_ 8 1023 20 disabled Last Updater V2 Mode Pruning PruneEligible on Vlans \_\_\_\_\_ \_\_\_\_ 10.0.0.1 disabled disabled 2-1000

现在,使用set vtp domain cisco命令将交换机Sa放入VTP域<u>"cisco"</u>中。几秒钟后,中继将重新协商 并启动:

Sa> (enable) set vtp domain cisco VTP domain cisco modified Sa> (enable) 1997 May 13 13:59:22 %DTP-5-TRUNKPORTON:Port 5/24 has become dot1q trunk 1997 May 13 13:59:22 %PAGP-5-PORTFROMSTP:Port 5/24 left bridge port 5/24 1997 May 13 13:59:33 %PAGP-5-PORTTOSTP:Port 5/24 joined bridge port 5/24 如果要保留不同的VTP域,但仍要在两台交换机之间创建中继,则必须在中继的每一端(使用 nonegotiate/on)硬编码中继。

#### 尝试从中继端口删除扩展范围VLAN时出错

当您尝试使用clear trunk命令从中继端口删除扩展范围的VLAN时,有<mark>时在交</mark>换机控制台上显示此错

Failed to clear vlans in the extended range Maximum of 64 trunks can have non-default extended range vlan configuration. Use the 'set trunk' command to restore some existing entries to the default value.

**注意**:术语"*扩展范围*"包括从1025到4094的任何VLAN。术语"默*认扩展范围*"包括1025到4094之间 的所有VLAN。如果尝试清除1025到4094范围内的任何VLAN,则VLAN将变为非*默认扩展范围*。通 过非默认扩展范围*的中继最大数*量为64。这包括非活动和活动中继。

此错误和64个中继的限制来自NVRAM块,该块用于存储扩展范围VLAN的非默认配置。如果发出 show trunk extended-range命令,则可以看到配置了非默认扩展范围的所有中继。默认情况下,整 个配置存储在NVRAM中。NVRAM有不同的"块",用于保存非默认配置。这些块被放置到不同的类 别中,例如全局或模块。为扩展范围保留非默认配置的地址块限制为64个中继。

减少非默认扩展范围中继的数量有两种解决方法。第一种方法是将任何非活动/未使用的中继端口设 置回默认允许的VLAN。使用<u>set trunk *mod*/port *1025-4094*</u> 命令。然后,clear trunk *mod*/port 1025-4094 命令应适用于扩展VLAN。第二种解决方法是将配置模式从二进制(默认)更改为文本 模式。使用set <u>config mode text命</u>令将配置模式更改为文本模式。文本模式通常比二进制配置模式 使用的NVRAM或闪存空间少。

**注意:在**文本文件配置模式下运行时,大多数用户设置不会立即保存到NVRAM;配置更改仅写入 DRAM。必须发出write memory<mark>命令</mark>,才能将配置存储在非易失性存储中。使用set **config mode text auto-save命令**将文本配置自动保存到NVRAM中。

#### 中继模式与封装类型不兼容

当能够同时支持802.1Q和ISL的第<u>一个模</u>块发货时,这便开始成为Cisco技术支持的常见问题。人们 使用set trunk *module/port on*命令或set trunk module/port nonegotiate命令来配置中继。问题是 ,默认情况下,封装类型设置为协商。协商封装类型仅受自动或期望中继模式支持。进行配置时 ,on和nonegotiate封装类型不能在交换机之间执行任何协商,必须强行设置为ISL或802.1Q封装。 以下是交换机上发生情况的日志:

Sa> (enable) set trunk 5/24 on Failed to set port 5/24 to trunk mode on. Trunk mode 'on' not allowed with trunk encapsulation type 'negotiate'. Sa> (enable) set trunk 5/24 nonegotiate Failed to set port 5/24 to trunk mode nonegotiate. Trunk mode 'nonegotiate' not allowed with trunk encapsulation type 'negotiate'. Sa> (enable) to The trunk to the trunk to the trunk to the trunk encapsulation type 'negotiate'.

如果不与远程协商,您如何知道使用哪种封装(802.1Q或ISL)建立Trunk?有两个可能性:

使用desirable模式。在这种情况下,您将与远程设备协商封装模式: Sa> (enable) set trunk 5/24 desirable Port(s) 5/24 trunk mode set to desirable. Sa> (enable) 1997 May 09 17:49:19 %DTP-5-TRUNKPORTON:Port 5/24 has become isl trunk
指定要使用的封装:

Sa> (enable) set trunk 5/24 isl on
Port(s) 5/24 trunk mode set to on.
Port(s) 5/24 trunk type set to isl.
Sa> (enable) 1997 May 09 17:50:16 %DTP-5-TRUNKPORTON:Port 5/24 has become
isl trunk

## <u>本文中使用的命令</u>

## <u>命令汇总</u>

- ping
- set interface
- set trunk
- <u>set vlan</u>
- set vtp domain
- show interface
- show port
- show port capabilities
- show trunk
- show vtp domain

# 相关信息

- 在 Catalyst 5500/5000 和 6500/6000 系列交换机上配置 ISL 中继
- 在快速以太网和千兆以太网端口上配置 VLAN 中继
- <u>了解和配置 VLAN 中继协议 (VTP)</u>
- <u>LAN 产品支持</u>
- <u>LAN 交换技术支持</u>
- <u>技术支持和文档 Cisco Systems</u>